The Following Screen Shots has to be captured on the Production System before DR Drill

1. SLICENSE→Download the License for DR System as the Hardware key may differ from Production System to disaster recovery system

| 로 <u>G</u> oto <u>E</u> dit S <u>y</u> stem <u>H</u> el                      | p                                       |                                        |                                      |                                      |     |
|------------------------------------------------------------------------------|-----------------------------------------|----------------------------------------|--------------------------------------|--------------------------------------|-----|
| <ul> <li>•</li> </ul>                                                        | « 🖯   🗟 🚱 🛛                             | 1 8 11 16                              | 111                                  | \$)   🜄 Z                            | 🕐 🎙 |
| SAP License Adminis                                                          | tration # Digi                          | itally-Sign                            | ed Licens                            | se Keys                              |     |
| 🔁   📲 🛅   💦   🚺 Online i                                                     | Documentation                           | Old Licenses                           |                                      |                                      |     |
| Current Settings                                                             |                                         |                                        |                                      |                                      |     |
| Active Hardware Key                                                          | Q1881127160                             |                                        |                                      |                                      |     |
| Installation Number                                                          | 0020311134                              |                                        |                                      |                                      |     |
| License Expiration Date                                                      | 31.12.9999                              |                                        |                                      |                                      |     |
| System Number                                                                | 00000000312361                          | 125                                    |                                      |                                      |     |
| OC NetWeaver_MSS                                                             | Software Product o                      | f this System                          |                                      |                                      |     |
| St SID Hardware Key Sw<br>CCD EHI Q1881127160 Net<br>CCD EHI Q1881127160 Mai | are Prod<br>:Weaver_MSS<br>ntenance_MSS | Valid From<br>02.11.2014<br>02.11.2014 | Valid To<br>31.12.9999<br>03.02.2015 | Type Inst.<br>Perm 0020<br>Perm 0020 | No  |
|                                                                              |                                         |                                        |                                      | 4                                    | * * |
|                                                                              | Install                                 |                                        |                                      |                                      |     |
| Remote Hardware Key                                                          |                                         |                                        |                                      |                                      |     |
| Host Hardware                                                                | e Key                                   |                                        |                                      |                                      |     |
| Request License Key                                                          |                                         |                                        |                                      |                                      |     |

2. Check the Table Entries to match between the Primary Server and DR Server.(User Master USR02)

|                                                                                                    | ▼ « 🗆                                                                                                    | 👧 🚫 💽                                                                                                    | <b>≜∦</b> ∦≬ \$\\$\ <b>£</b>   <b>₽</b>    <b>0</b>                                                                                                    | ) 🖳            |                                                                                                    |
|----------------------------------------------------------------------------------------------------|----------------------------------------------------------------------------------------------------|----------------------------------------------------------------------------------------------------|----------------------------------------------------------------------------------------------------|----------------|----------------------------------------------------------------------------------------------------|
| ·                                                                                                    |                                                                                                    |                                                                                                    |                                                                                                    | . <u>п</u>     |                                                                                                    |
| ABAP Die                                                                                                    | ctionary: Initial S                                                                                                    | Screen                                                                                                    |                                                                                                    |                |                                                                                                    |
| i 🕂 👬                                                                                                    | i                                                                                                    |                                                                                                    |                                                                                                    |                |                                                                                                    |
|                                                                                                    |                                                                                                    |                                                                                                    |                                                                                                    |                |                                                                                                    |
|                                                                                                    |                                                                                                    |                                                                                                    |                                                                                                    |                |                                                                                                    |
| Database tar                                                                                                    | USR02                                                                                                    |                                                                                                    |                                                                                                    |                |                                                                                                    |
| View                                                                                                    |                                                                                                    |                                                                                                    |                                                                                                    |                |                                                                                                    |
|                                                                                                    |                                                                                                    |                                                                                                    |                                                                                                    |                |                                                                                                    |
| Data type                                                                                                    |                                                                                                    |                                                                                                    |                                                                                                    |                |                                                                                                    |
| Type Group                                                                                                    |                                                                                                    |                                                                                                    |                                                                                                    |                |                                                                                                    |
|                                                                                                    |                                                                                                    |                                                                                                    |                                                                                                    |                |                                                                                                    |
| Domain                                                                                                    |                                                                                                    |                                                                                                    |                                                                                                    |                |                                                                                                    |
| Search help                                                                                                    |                                                                                                    |                                                                                                    |                                                                                                    |                |                                                                                                    |
| LUCK ODJECT                                                                                                    |                                                                                                    |                                                                                                    |                                                                                                    |                |                                                                                                    |
| 2 Displa                                                                                                    | v                                                                                                    |                                                                                                    |                                                                                                    |                |                                                                                                    |
| ыды                                                                                                    | Y                                                                                                    |                                                                                                    |                                                                                                    |                |                                                                                                    |
|                                                                                                    |                                                                                                    |                                                                                                    |                                                                                                    |                |                                                                                                    |
|                                                                                                    |                                                                                                    |                                                                                                    |                                                                                                    |                |                                                                                                    |
|                                                                                                    |                                                                                                    |                                                                                                    |                                                                                                    |                |                                                                                                    |
|                                                                                                    |                                                                                                    |                                                                                                    |                                                                                                    |                |                                                                                                    |
|                                                                                                    |                                                                                                    |                                                                                                    |                                                                                                    |                |                                                                                                    |
|                                                                                                    |                                                                                                    |                                                                                                    |                                                                                                    |                |                                                                                                    |
|                                                                                                    |                                                                                                    |                                                                                                    |                                                                                                    |                |                                                                                                    |
|                                                                                                    |                                                                                                    |                                                                                                    |                                                                                                    |                |                                                                                                    |
|                                                                                                    | ancaction SE12                                                                                                    |                                                                                                    |                                                                                                    |                |                                                                                                    |
| cute Tra                                                                                                    | ansaction SE12                                                                                                    |                                                                                                    | $\langle 0 \rangle$                                                                                                    |                |                                                                                                    |
| cute Tra                                                                                                    | ansaction SE12                                                                                                    |                                                                                                    | $\overline{\overline{)}}$                                                                                                    |                |                                                                                                    |
| Cute Tra                                                                                                    | Goto Utilities Extras Er                                                                                                    | n <u>v</u> ironment S <u>v</u> ste                                                                                                    | am Heb                                                                                                    |                |                                                                                                    |
|                                                                                                    | Goto Utilities Extras Er                                                                                                    | n <u>v</u> ironment Syste                                                                                                    | em Heb<br>2 2 4 5 5 7 7 9 9 7                                                                                                    |                |                                                                                                    |
| cute Tra                                                                                                    | Goto Utilities Extras Er                                                                                                    | nyironment Syste                                                                                                    | em Heb<br>2 1 1 2 1 2 1 2 1 2 2                                                                                                    |                |                                                                                                    |
| ecute Tra                                                                                                    | Goto Utilities Extras Er<br>Coto Utilities Extras Er<br>Coto Constraints (Constraints)<br>Consplay Table                                                                                                    | nyironment Syste                                                                                                    | em Heb<br>2 2 2 2 2 2 2 2 2 2 2 2 2 2 2 2 2 2 2                                                                                                     |                |                                                                                                    |
| ecute Tra                                                                                                    | Goto       Utilities       Extras       Err         Image: Constraint of the strate of the strate of                                                                                                    | nyironment Syste<br>C   - M M  <br>I   M M 1                                                                                                    | em Help<br>Technical Settings Indexes Append Structure                                                                                                    |                |                                                                                                    |
| cute Tra                                                                                                    | Goto       Utilities       Extras       Err         Image: Constraint of the second second se                                                                                                    | nyironment Syste<br>Syste<br>System<br>System<br>Syste                                                                                                    | em Help<br>1 1 2 2 1 2 2 2 2 2 2 2 2 2 2 2 2 2 2 2                                                                                                    |                |                                                                                                    |
| ecute Tra                                                                                                    | Goto       Utilities       Extras       Err         Image: Constraint of the strategy of the strategy of t                                                                                                    | nyironment Syste<br>Syste<br>System<br>System<br>Syste                                                                                                    | em Help<br>Technical Settings Indexes Append Structure                                                                                                    |                |                                                                                                    |
| ecute Training Edit                                                                                                    | Goto       Utilities       Extras       Err         Image: Construction of the second second                                                                                                    | nyronment Syste<br>P P M M I<br>I P M M I<br>P<br>P<br>P<br>P<br>Entry help                                                                                                    | em Heb<br>Technical Settings Indexes Append Structure<br>/check Currency/Quantity Fields                                                                                                    |                |                                                                                                    |
| ecute Training and the edit                                                                                                    | Soto Utilities Extras Er<br>C Utilities Extras Er<br>C C C C C C C C C C C C C C C C C C C                                                                                                     | nyronment Syste<br>System<br>System<br>Syste                                                                                                    | em Heb<br>Technical Settings Indexes Append Structure<br>/check Currency/Quantity Fields                                                                                                    |                |                                                                                                    |
| ecute Tri<br>Table Edit                                                                                                    | Goto       Utilities       Extras       Err         Image: Construction of the second second                                                                                                    | nyronment Syste<br>System<br>System<br>Syste                                                                                                    | em Heb<br>Technical Settings Indexes Append Structure<br>/check Currency/Quantity Fields<br>Predefined Type<br>Length Deck [Short Description                                                                                                    | 1 / 44<br>Gro  |                                                                                                    |
| ecute Training and the secure training and the secure training and training and training                                                                                                    | Goto       Utilities       Extras       Err         Image: Construction of the second second                                                                                                    | nyronment Syste<br>Syste<br>System<br>System                                                                                                    | em Help  Technical Settings Indexes Append Structure  //check Currency/Quantity Fields  Predefined Type Length Decl Short Description 3 0 Clent                                                                                                    | 1 / 44<br>Grou | qu<br>•                                                                                                    |
| ecute Training of the second second s                                                                                                    | Goto       Utilities       Extras       Er         Image: Constraint of the second second sec                                                                                                    | Nyronment Syste<br>System<br>System<br>Syste                                                                                                    | am Heb<br>Technical Settings Indexes Append Structure<br>//dheck Currency/Quantity Fields<br>Predefined Type<br>Length Decl Short Description<br>3 O Clent<br>12 O User Name in User Master Record                                                                                                    | 1 / 44         | gr                                                                                                    |
| ecute Training of the second second s                                                                                                    | Goto       Utilities       Extras       Er         Image: Constraint of the second second sec                                                                                                    | Avironment Syste<br>System<br>System<br>Syst                                                                                                    | em Heb  Technical Settings Indexes Append Structure  //check Currency/Quantity Fields  Predefined Type Length Decl Short Description 3 OCient 12 OUser Name in User Master Record 8 OPassword Hash Key                                                                                                    | 1 / 44         | qu                                                                                                    |
| ecute Traile<br>Table Edit<br>Control Control Cont                                                                                                    | Goto Utilities Extras Er<br>Coto Utilities Extras Er<br>Coto Utilities Extras Er<br>Coto Coto<br>Coto<br>C | Avironment Syste<br>System<br>System<br>Syst                                                                                                    | em Help  Technical Settings Indexes Append Structure  //check Currency/Quantity Fields  Predefined Type Length Decl Short Description 3 OClent 12 OUser Valid from 8 OUser valid from 9 OUser valid from 9 OUSer valid from 9 OUSer valid from 9 OUSer vali                                                                                                    | 1 / 44         |                                                                                                    |
| ecute Traile<br>Table Edit<br>Control Control Control<br>Control Control Control Control<br>Control Control Control Control<br>Control Control Control Control<br>Control Control Control Control Control Control<br>Control Control                                                                                                    | Goto       Ltilities       Extras       Er         Image: Strategy of the strategy of the strategy of the                                                                                                    | e)<br>e)<br>e)<br>e)<br>e)<br>e)<br>e)<br>e)<br>find find<br>find find find<br>find find find<br>find find find<br>find find<br>find find<br>find find<br>find find<br>find find<br>find find<br>find find<br>find find<br>find find<br>find find find<br>find find find<br>find find find<br>find find find<br>find find<br>find find<br>find find<br>find find<br>find find<br>find find find<br>find find<br>find find find<br>find find find<br>find find find<br>find find find<br>find find find<br>find find find<br>find find find<br>find find find find<br>find find find find<br>find find find find<br>find find find find<br>find find find find find find find find                                                                                                    | em Help  Technical Settings Indexes Append Structure  //check Currency/Quantty Fields  //check Currency/Quantty Fields //check Currency/Quantty Fields //check Currency/Quantty Fields //check Cur                                                                                                    | 1 / 44         | qt<br>•                                                                                                    |
| Cute Trable Edit                                                                                                    | Ansaction SE12                                                                                                    | Avironment Syste<br>System<br>System<br>Syst                                                                                                    | am Help  Technical Settings Indexes Append Structure  Fechnical Settings Indexes Append Structure  //check Currency/Quantity Fields  //check Currency/Quantity Fields //check Currency/Quantity Fields //check Currency/Quantity Fields //check Currency/Quanti                                                                                                    | 1 / 44         | ир П                                                                                                    |
| Cute Traile                                                                                                    | Ansaction SE12                                                                                                    | Avironment Syste<br>System<br>System<br>Syst                                                                                                    | am Heb<br>Technical Settings Indexes Append Structure<br>Fechnical Settings Indexes Append Structure<br>//check Currency/Quantity Fields<br>//check Currency/Quantity Fields | 1 / 44         | QU                                                                                                    |
| Cute Traile                                                                                                    | Ansaction SE12                                                                                                    | Avironment Syste<br>System<br>System<br>Syst                                                                                                    | em Help  Technical Settings Indexes Append Structure  Technical Settings Indexes Append Structure                                                                                                    | 1 / 44         | централия и политически политически политиче<br>Политически политически политически политически политически политически политически политически политически поли<br>Политически политически политически политически политически политически политически политически политически полит |
| CLASS<br>CLASS<br>CLASS | Ansaction SE12                                                                                                    | Avironment Syste<br>System<br>System<br>Syst                                                                                                    | em Help  Technical Settings Indexes Append Structure  Technical Settings Indexes Append Structure  //check Currency/Quantity Fields  //check Currency/Quantity Fields  //check Currency/Quantity Fields  //check Currency/Quantity Fields  //check Currency/Quantity Fields  //check Currency/Quantity Fields  //check Currency/Quantity Fields  //check Currency/Quantity Fields  //check Currency/Quantity Fields  //check Currency/Quantity Fields  //check Currency/Quantity Fields  //check Currency/Quantity Fields //check Currency/Quantity Fields //check Cu                                                                                                    | 1 / 44         | JP                                                                                                    |
| Cute Training of the second of the second of                                                                                                    | Ansaction SE12                                                                                                    | Avironment Syste<br>System<br>System<br>Syst                                                                                                    | am Help  Technical Settings Indexes Append Structure  Icheck Currency/Quantity Fields  Predefined Type Length Deci Short Description 3 0 Client 12 0 User Name in User Master Record 8 0 User valid from 8 0 User valid from 8 0 User valid from 8 0 User valid from 9 0 User group in user master maintenance 3 0 Number of failed logon attempts 3 0 Number of failed logon attempts 3 0 Number of failed logon attempts 3 0 User to K Status 12 0 Account ID 12 0 Creator of the User Master Record 8 0 Cleating and a of the User Master Record 9 0 Creation Data of the User Master Record 9 0 Creation Data of the User Master Record 9 0 Creat                                                                                                    | 1 / 44         |                                                                                                    |
| Cute Training of the second of the second of                                                                                                    | Goto       Ltilities       Extras       Er         Goto       Ltilities       Extras       Er         Goto       Construction       Construction       Construction         Goto       Construction       Construction       Construction         Goto       Construction       Construction       Construction       Construction         Construction       Construction       Construction       Construction       Construction       Construction         Construction       Construction                                                                                                    | Avironment Syste<br>System<br>System<br>Syst                                                                                                    | em Heb  Technical Settings Indexes Append Structure  Technical Settings Indexes Append Structure  Technical Settings Indexes  Technical Settings Indexes  Technical Settings Indexes  Technical Settings Indexes  Technical Settings Indexes  Technical Settings Indexes  Technical Settings Indexes  Technical Settings Indexes  Techn                                                                                                    | 1 / 44         |                                                                                                    |
| Cute Training of the second second se                                                                                                    | Goto       Ltilities       Extras       Er         Goto       Ltilities       Extras       Er         Image: Constraint of the second second seco                                                                                                    | Avironment Syste<br>System<br>System<br>Syst                                                                                                    | am Heb  Technical Settings Indexes Append Structure  Technical Settings Indexes Append Structure  (/dheck Currency/Quantity Fields  Predefined Type Length Decl Short Description 3 OCient 12 OUser Valler form 4 OUser valle from 5 OUser valle from 6 OUser valle from 1 OUser Type 12 OUser group in user master maintenance 3 ONumber of failed logon attempts 3 OUser Lots Status 12 Ofcreator of the User Master Record 8 OCreation Date of the User Master Record 8 OCreation Date of the User Master Record 8 OCreation Date of the User Master Record 8 OCreation Date of the User Master Record 8 OCreation Date of the User Master Record 8 OCreation Date of the User Master Record 8 OCreation Date of the User Master Record 8 OCreation Date of the User Master Record 9 OLast Logon Time                                                                                                    | 1 / 44<br>Grov |                                                                                                    |
| CLUEE Tri<br>Table Edit<br>Clutionary: I<br>Clutionary: I<br>Clutionary: I<br>Clutionary: I<br>Attributes I<br>Attributes I<br>Attributes I<br>Attributes I<br>Clution<br>CLASS<br>LOCNI<br>USTYP<br>CLASS<br>LOCNI<br>USTYP<br>CLASS<br>LOCNI<br>ACCNI<br>ACCNI<br>A                                                                                                    | Ansaction SE12                                                                                                    | Avironment Syste<br>System<br>System<br>System<br>System<br>System<br>System<br>Char<br>CHAR<br>CHAR<br>C | am Help  Technical Settings Indexes Append Structure  Fechnical Settings Indexes Append Structure  //heck Currency/Quantity Fields  //heck Currency/Quantity Fields //heck Currency/Quantity Fields //heck Currency/Quantity Fields //heck Currency/Quantity                                                                                                    | 1 / 44         |                                                                                                    |

## SAP DR Switchover on Oracle DB

| Data Browser: Table L   | SR02: Selection | Screer | , |          |  |
|-------------------------|-----------------|--------|---|----------|--|
| 🖗 🐟 昆 🚺 Number of Entri | es              |        |   |          |  |
| BNAME                   |                 | to     |   |          |  |
| GLTGB                   |                 | to     |   | <b>_</b> |  |
| USTYP                   |                 | to     |   |          |  |
| CLASS                   |                 | to     |   |          |  |
| TRDAT                   |                 | to     |   |          |  |
|                         |                 |        |   |          |  |
| Width of Output List    | 250             |        |   |          |  |
| Maximum No. of Hits     | 200             |        |   |          |  |
|                         |                 |        |   |          |  |

3. Check the Table Entries to match between the Primary Server and DR Server.(RFC Destinations RFCDES)

| Viction 2000   | Dianlay T     | abla                 |              |           |                                                |        |          |
|----------------|---------------|----------------------|--------------|-----------|------------------------------------------------|--------|----------|
| nctionary: L   | nspiay i      | able                 |              |           |                                                |        |          |
| 🔿   🤣 🛟 🖡      | ð i 🖆 🧪       | 🕂   🗛 🚊 🗆            | i   🃴 🏢      | Technical | Settings Indexes Append Structure              |        |          |
| nsp. Table     | RFCDES        | Active               |              |           |                                                |        |          |
| rt Description | Destinatio    | n table for Remote F | unction Call |           |                                                |        |          |
|                |               |                      |              |           |                                                |        |          |
| Attributes D   | elivery and M | aintenance / Field   | s Entry hel  | p/check   | Currency/Quantity Fields                       |        |          |
|                |               | /                    |              |           |                                                |        |          |
| DGEE           | 8             |                      | Srch Help    | Predef    | ined Type                                      | 1 / 18 |          |
| Field          | Key Ini       | . Data element       | Data Type    | Length I  | Deci Short Description                         | Group  |          |
| RFCDEST        | <b>v v</b>    | RFCDEST              | CHAR         | 32        | OLogical Destination (Specified in Function Ca | ll)    | <b>^</b> |
| RFCTYPE        |               | RFCTYPE_D            | CHAR         | 1         | <sup>0</sup> Type of Entry in RFCDES           |        | -        |
| . INCLUDE      |               | RFCOPTIONALL         | STRU         | 0         | 0 RFCOPTION Components of RFCDES Table         |        |          |
| RFCOPTIONS     |               | RFCOPTIONS           | CHAR         | 250       | 0 Connection options                           |        |          |
| RFCOPTIONT     |               | RFCOPTIONS           | CHAR         | 250       | 0 Connection options                           |        |          |
| RFCOPTIONU     |               | RFCOPTIONS           | CHAR         | 250       | 0 Connection options                           |        |          |
| RFCOPTIONV     |               | RFCOPTIONS           | CHAR         | 250       | <sup>0</sup> Connection options                |        |          |
| RFCOPTION1     |               | RFCOPTIONS           | CHAR         | 250       | 0 Connection options                           |        |          |
| RFCOPTION2     |               | RFCOPTIONS           | CHAR         | 250       | 0 Connection options                           |        |          |
| RFCOPTION3     |               | RFCOPTIONS           | CHAR         | 250       | 0 Connection options                           |        |          |
| RFCOPTION4     |               | RFCOPTIONS           | CHAR         | 250       | O Connection options                           |        |          |
| RFCOPTION5     |               | RFCOPTIONS           | CHAR         | 250       | O Connection options                           |        |          |
| RFCOPTION6     |               | RFCOPTIONS           | CHAR         | 250       | O Connection options                           |        |          |
| RFCOPTION7     |               | RFCOPTIONS           | CHAR         | 250       | O Connection options                           |        |          |
| RFCOPTIONS     |               | RFCOPTIONS           | CHAR         | 250       | <sup>0</sup> Connection options                |        | Ψ.       |
|                | 4 1           | 111                  |              |           |                                                |        | 4 1      |

| RFCDEST      | <br>to | <u></u>  |  |
|--------------|--------|----------|--|
| RECTYPE      | to     | <b>(</b> |  |
| RECOPTIONS   | to     |          |  |
| RFCOPTIONT   | to     |          |  |
| RFCOPTIONU   | to     |          |  |
| RFCOPTIONV   | to     |          |  |
| RFCOP TION 1 | to     |          |  |
| RFCOP TION 2 | to     |          |  |
| RFCOP TION 3 | to     |          |  |
| RFCOP TION4  | to     |          |  |
| RFCOP TION 5 | to     |          |  |
| RFCOPTION6   | to     |          |  |
| RFCOP TION 7 | to     |          |  |
| RFCOP TION8  | to     |          |  |
| RFCOP TION9  | to     |          |  |
| RFCOPTIONA   | to     |          |  |
| RFCOPTIONB   | to     |          |  |

4. Check the Table Entries to match between the Primary Server and DR Server.(Repository Tables TADIR)

| ata Browser: Tal | ble TADIR: Selection | on Screen |         |
|------------------|----------------------|-----------|---------|
| 🚸 🔜 🚺 Number o   | f Entries            |           |         |
|                  |                      |           |         |
| GMID             |                      | to        |         |
| BIECT            |                      | to        |         |
| BI NAME          |                      | to        |         |
| os_a and         |                      |           |         |
| ORRNUM           |                      | to        |         |
| RCSYSTEM         |                      | to        |         |
| UTHOR            |                      | to        |         |
| RCDEP            |                      | to        |         |
| EVCLASS          |                      | to        |         |
| SENFLAG          |                      | to        | <b></b> |
| DTFLAG           |                      | to        | <b></b> |
| PROJECT          |                      | to        | <b></b> |
| IASTERLANG       |                      | to        | <b></b> |
| /ERSID           |                      | to        |         |
| AKNOCHECK        |                      | to        | <b></b> |
| DBJSTABLTY       |                      | to        |         |
| OMPONENT         |                      | to        |         |
| RELEASE          |                      | to        | <b></b> |
| DELFLAG          |                      | to        | <b></b> |
| FRANSLTTXT       |                      | to        | <b></b> |
| REATED_ON        |                      | to        | <u></u> |
| HECK DATE        |                      | to        |         |

5. Check the Table Entries to match between the Primary Server and DR Server.(Data Dictionary Tables DD02L)

| 🔄 <u>P</u> rogram <u>E</u> dit <u>G</u> oto <u>S</u> ettings | System <u>H</u> elp             |
|--------------------------------------------------------------|---------------------------------|
| 🖉 🔽 🗸 🖌                                                      | 😪 😪   🚔 🖞 👘 1 為 為 🔒   🚍 🔁   😨 🖳 |
| Data Browser: Table DD02                                     | L: Selection Screen             |
|                                                              |                                 |
| TABNAME<br>AS4LOCAL                                          |                                 |
| AS4VERS                                                      |                                 |
| TABCLASS                                                     | to 🖻                            |
| SQLTAB                                                       | to                              |
| DATMIN                                                       | to 📄                            |
| DATMAX                                                       | to 🖻                            |
| DATAVG                                                       |                                 |
| CLIDEP                                                       | to 📄                            |
| BUFFERED                                                     | to 📄                            |
| COMPRELAG                                                    | to 📄                            |
| LANGDEP                                                      | to 📑                            |
| ACTFLAG                                                      | to 📑                            |
| APPLCLASS                                                    | to 📄                            |
| AUTHCLASS                                                    | to 📑                            |
| AS4USER                                                      | to 🖻                            |

6. Check the Table Entries to match between the Primary Server and DR Server.(Roles Table Destinations AGR\_1252)

| Data Browser: Tab | le AGR_1252: Selec | ction Screen |          |
|-------------------|--------------------|--------------|----------|
| 🕸 🚸 🔁 🗓 Number of | Entries            |              |          |
|                   |                    |              |          |
| AGR_NAME          |                    |              |          |
| COUNTER           |                    | to           | <b>P</b> |
|                   |                    |              |          |
| VARBL             |                    | to           |          |
| LOW               |                    | to           |          |
| HIGH              |                    | to           |          |

7. Check the Table Entries to match between the Primary Server and DR Server (Transactions Tables TSTC)

| <u>Program Edit Goto Set</u> | tings S <u>v</u> stem <u>H</u> elp |           |  |
|------------------------------|------------------------------------|-----------|--|
| > «                          | 🖯   🗟 🚷 🕞 🛙                        | 161222215 |  |
| Data Browser: Table 1        | STC: Selection Sc                  | reen      |  |
| 🕹 🚸 🔁 🚺 Number of Entrie     | 25                                 |           |  |
|                              |                                    |           |  |
| TCODE                        | 1                                  |           |  |
|                              | Ľ                                  |           |  |
| PGMNA                        |                                    | to        |  |
| DYPNO                        |                                    | to        |  |
| MENUE                        |                                    | to        |  |
| CINFO                        | 00                                 | to 00     |  |
| ARBGB                        |                                    | to        |  |
|                              |                                    |           |  |
|                              |                                    |           |  |
| Width of Output List         | 250                                |           |  |

8. Check the Table Entries to match between the Primary Server and DR Server (Function Modules Table TFDIR)

| 🔸 🕹 🖪                |     |    |         |  |
|----------------------|-----|----|---------|--|
|                      |     |    |         |  |
| UNCNAME              |     | to |         |  |
|                      |     |    |         |  |
| NAME                 |     | to |         |  |
| NCLUDE               |     | to | <b></b> |  |
| REEDATE              |     | to |         |  |
| \PPL                 |     | to |         |  |
| IAND                 |     | to |         |  |
| MODE                 |     | to |         |  |
| IOST                 |     | to |         |  |
| JTASK                |     | to |         |  |
| NAME_MAIN            |     | to |         |  |
|                      |     |    |         |  |
| Nidth of Output List | 250 |    |         |  |

9. Record the change documents in SUIM Transaction to match between Primary and DR server

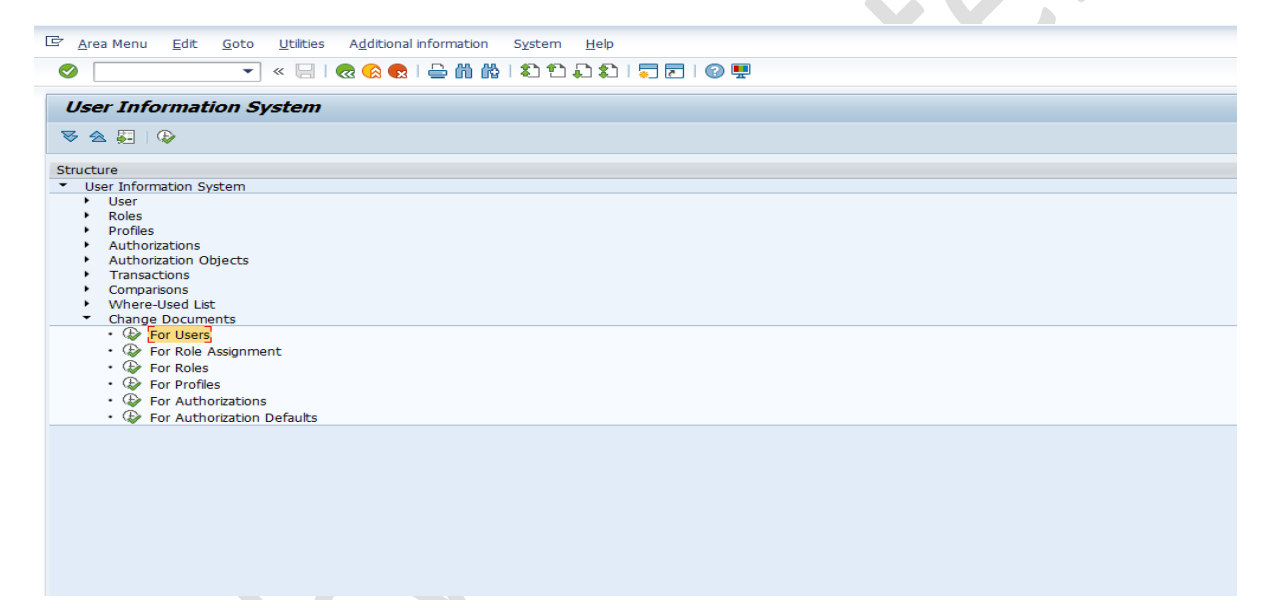

10. Take the Details of SCOT of Primary Server as the Mail Server Details may need to be modified as per the DR Mail Server.

| 로 <u>N</u> odes <u>E</u> dit <u>G</u> oto <u>S</u> ettings <u>U</u> tilities S <u>y</u> stem                                                                                                    | <u>H</u> elp            |                            |                           |                 |              |           |               |          |
|----------------------------------------------------------------------------------------------------|-------------------------|----------------------------|---------------------------|-----------------|--------------|-----------|---------------|----------|
| 🔮   😞 🔝   🖶 » 💌 🔻                                                                                                    | ត្រោមព្រះ               | 🗮 🔁   🕜 🖳                  |                           |                 |              |           |               |          |
| SAP                                                                                                    |                         |                            |                           |                 |              |           |               |          |
|                                                                                                    |                         |                            |                           |                 |              |           |               |          |
|                                                                                                    |                         |                            |                           |                 |              |           |               |          |
| ▼                                                                                                    | SMTP Node               |                            |                           |                 |              |           |               |          |
| <ul> <li>Business Communication Administration</li> </ul>                                                                                                    |                         |                            |                           |                 |              |           |               |          |
| Administration                                                                                                    | Node Name<br>▼ III SMTD | Description<br>Mail Server | Mail Host<br>mail san com | Mail Port<br>25 | SAPscript/Sm | ABAP List | Business Obje | RAW Text |
| <ul> <li>Dutbound Messages</li> </ul>                                                                                                    | • 🗉 Internet            |                            |                           | 25              | PDF          | HTM       | HTM           | TXT      |
| BATT Node     Battags     Battags     Battaggs     Battaggs |                         |                            |                           |                 |              |           |               |          |
|                                                                                                    |                         |                            |                           |                 |              |           |               |          |

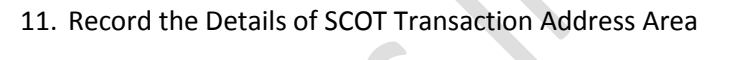

| E SAP |           |                                                                                                    |                                                                                   |              |    |                  |                     |     |
|-------|-----------|----------------------------------------------------------------------------------------------------|-----------------------------------------------------------------------------------|--------------|----|------------------|---------------------|-----|
|       | ≥nnintot  | 11                                                                                                    |                                                                                   |              |    |                  |                     |     |
| SAP   |           |                                                                                                    |                                                                                   |              |    |                  |                     |     |
|       |           | 🖙 SAPconnect: Adress type for noc                                                                                                    |                                                                                   |              | ×  |                  |                     |     |
|       | SMTP Node | Cereal Information General Information Node SMTP Description Mal Server Address areas Address area Address area  Address area  Output Formats for SAP Document SAPscript/Smart Forms ABAP Lat Busness Object/Link RAW Text | e<br>5<br>5<br>6<br>7<br>7<br>7<br>7<br>7<br>7<br>7<br>7<br>7<br>7<br>7<br>7<br>7 |              | At | 3AP List Busines | s Obje RAW T<br>HTM | ext |
|       |           |                                                                                                    |                                                                                   | <b>V i</b> 1 | ×  |                  |                     |     |
|       | Ì         |                                                                                                    |                                                                                   |              |    |                  |                     |     |

12. Check that SMTP service is active in SMICM transaction

| 9 | Servi | ice <u>E</u> dit | <u>G</u> oto <u>L</u> ist | <u>S</u> ettings S <u>v</u> stem | Help                                             |              |            |                      |          |  |  |
|---|-------|------------------|---------------------------|----------------------------------|--------------------------------------------------|--------------|------------|----------------------|----------|--|--|
|   | 0     |                  | • «                       | : 🖯   🗞 🚷   🖨                    | <u>n r i t t t t t t t t t t t t t t t t t t</u> | <b>.</b>     | ) 🖳        |                      |          |  |  |
|   | ІСМ   | Monitor          | - Service                 | Display                          |                                                  |              |            |                      |          |  |  |
|   | 9 🤣   |                  | 1 7   7                   | i 🛛 🖉 🐙 🏹 🐼                      | 🍋   🎟 🖽 📆   🚺                                    | <b>H</b> ◀ → | H          |                      |          |  |  |
|   | Activ | ve Services      |                           |                                  |                                                  |              |            |                      |          |  |  |
|   | N     | lo. Log          |                           | Service Name/Port                | Host Name                                        | Keep Alive   | Proc.Timeo | o Actv External Bind | ACL File |  |  |
|   |       | 1 HTTP<br>2 SMTP |                           | 8000<br>25                       | sysehp6.willsys.co.i<br>sysehp6.willsys.co.i     | 60<br>120    | 60<br>120  | 5                    |          |  |  |
|   |       |                  |                           |                                  |                                                  |              |            |                      |          |  |  |
|   |       |                  |                           |                                  |                                                  |              |            |                      |          |  |  |
|   |       |                  |                           |                                  |                                                  |              |            |                      |          |  |  |
|   |       |                  |                           |                                  |                                                  |              |            |                      |          |  |  |
|   |       |                  |                           |                                  |                                                  |              |            |                      |          |  |  |
|   |       |                  |                           |                                  |                                                  |              |            |                      |          |  |  |
|   |       |                  |                           |                                  |                                                  |              |            |                      |          |  |  |

13. Check the Table Entries to match between the Primary Server and DR Server (NRIV Number Range Interval Table.

| <sup></sup> <u>P</u> rogram <u>E</u> dit <u>G</u> oto <u>S</u> etti<br>✓ | ings System <u>H</u> elp | ₩₩155551 <b>5</b> | z   🕜 💻 |   |
|--------------------------------------------------------------------------|--------------------------|-------------------|---------|---|
| Data Browser: Table N                                                    | RIV: Selection S         | creen             |         |   |
| 🚱 🚸 🗟 🚺 Number of Entries                                                | 5                        |                   |         |   |
| OBJECT<br>SUBOBJECT                                                      |                          | to to             |         |   |
| NRRANGENR<br>TOYEAR                                                      |                          | to to             |         |   |
| FROMNUMBER                                                               |                          | to                |         |   |
| NRLEVEL<br>EXTERNIND                                                     |                          | to to             |         |   |
| Width of Output List                                                     | 250                      |                   |         |   |
| Maximum No. of Hits                                                      | 200                      |                   |         |   |
|                                                                          |                          |                   |         | - |
|                                                                          |                          |                   |         |   |
|                                                                          |                          |                   |         |   |
|                                                                          |                          |                   |         |   |

14. Check and Record the Time Zone Details

## SAP DR Switchover on Oracle DB

| Table View Edit Goto     | Selection criteria Utilities | System Help              |            |
|--------------------------|------------------------------|--------------------------|------------|
|                          | <br>« 🖫   🕷 🔇 👧   🖴 ⋔        | <br>@ \$15££1 <b>≂</b> ₹ | Ø <b>.</b> |
|                          |                              |                          |            |
| Change View "Custo       | nizing time zones":          | Details                  |            |
| 63                       |                              |                          |            |
|                          |                              |                          |            |
| Customizing time zones   |                              |                          |            |
| System Time Zone         | INDIA                        |                          |            |
| User's Default Time Zone | INDIA                        |                          |            |
| Time Zones Active        | $\checkmark$                 |                          |            |
| Changes Allowed          | $\checkmark$                 |                          |            |
| Deletion Allowed         | $\checkmark$                 |                          |            |
|                          |                              |                          | ]          |
|                          |                              |                          |            |
|                          |                              |                          |            |
|                          |                              |                          |            |
|                          |                              |                          |            |
|                          |                              |                          |            |
|                          |                              |                          |            |
|                          |                              |                          |            |
|                          |                              |                          |            |
|                          |                              |                          |            |
|                          |                              |                          |            |
|                          |                              |                          |            |

## 15. Record the Parameters of /sapmnt/SID/profile using File System or using RZ10

| 🔄 Profile Parameter <u>G</u> oto System <u>H</u> elp |                                                                                     |
|------------------------------------------------------|-------------------------------------------------------------------------------------|
| 🖉 🔝 🛛 🖂 📎                                            | i 🖴 🛍 🕼 i 🎝 🞝 🎝 I 🗊 🔽 i 🐵 🖳                                                         |
|                                                      |                                                                                     |
| Display Profile 'EHI_DVEBMGS00_                      | SYSEHP6' Version '000008'                                                           |
| 😚 🖆 🛷 Parameter 🕨                                    |                                                                                     |
| F                                                    |                                                                                     |
| 14.03.2015 Active par                                | rameters 16:51:58                                                                   |
| Parameter Name                                       | Parameter value                                                                     |
| login/create sso2 ticket                             | 2                                                                                   |
| login/accept sso2 ticket                             | 1                                                                                   |
| icm/server port 0                                    | PROT=HITP, PORT=8000                                                                |
| SAPSYSTEMNAME                                        | EHI                                                                                 |
| login/system_client                                  | 800                                                                                 |
| SAPGLOBALHOST                                        | sysehp6                                                                             |
| SAPSYSTEM                                            | 00                                                                                  |
| INSTANCE_NAME                                        | DVEBMGS00                                                                           |
| DIR_CT_RUN                                           | \$ (DIR_EXE_ROOT) \ \$ (OS_UNICODE) \NTAMD64                                        |
| DIR_EXECUTABLE                                       | \$(DIR_INSTANCE)\exe                                                                |
| ssl/ssl_lib                                          | <pre>\$ (DIR_EXECUTABLE) \$ (DIR_SEP) \$ (FT_DLL_PREFIX) sapcrypto\$ (FT_DLL)</pre> |
| sec/libsapsecu                                       | \$(ssl/ssl_lib)                                                                     |
| ssf/ssfapi_lib                                       | \$(ssl/ssl_lib)                                                                     |
| ssf/name                                             | SAPSECULIB                                                                          |
| rdisp/wp_no_dia                                      | 10                                                                                  |
| rdisp/wp_no_btc                                      | 3                                                                                   |
| ms/server_port_0                                     | PROT=HITP, PORT=81\$\$                                                              |
| rdisp/wp_no_enq                                      | 1                                                                                   |
| rdisp/wp_no_vb                                       | 1                                                                                   |
| rdisp/wp_no_vb2                                      |                                                                                     |
| raisp/wp_no_spo                                      | 1                                                                                   |

16. Record the Transaction STMS and other Systems in the Landscape. Click on the Truck for Landscape.

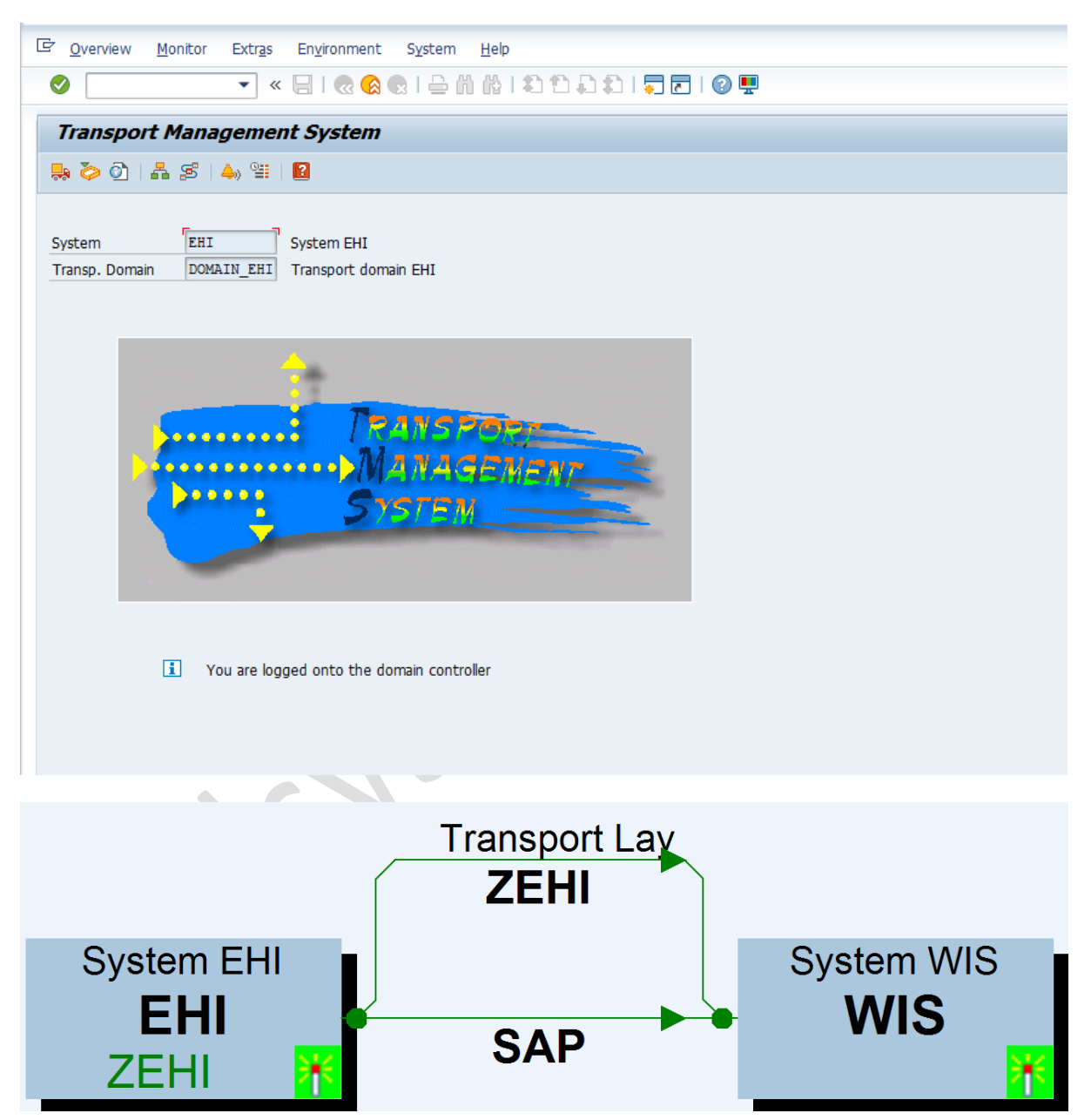

17. Check the status of content repository in CSADMIN the status should be running. This is used to Point the Existing DMS Server Entries to DMS DR Server

| Content S     | Server Administration             |             |           |
|---------------|-----------------------------------|-------------|-----------|
| *\$           |                                   |             |           |
| HTTP server   | DMSIWPP                           |             |           |
| Port Number   | 1090                              |             |           |
| HTTP Script   | contentserver/contentserver.dl    |             |           |
| Version       | 0046                              |             |           |
| Overview      | Details Certificates Settin       | igs Statist | ics       |
| <b>2</b> 9    | Content Rep.                      | ND          | ▼]■ 🖨     |
| Repository    |                                   |             |           |
| Status        | running                           |             |           |
| Description   | dms content                       |             |           |
| Check signa   | ture                              |             |           |
| Conver        |                                   |             |           |
| Mfr           | Convright SAD AG All rights reser | Status      | rupping   |
| Version       | 6400                              | Descriptn   | - Conning |
| Build         | 201                               | pVersion    |           |
|               |                                   |             |           |
| ContentStorag | je                                |             |           |
| Version       | 015                               | Build       | 201       |
|               |                                   |             |           |
|               |                                   |             |           |

18. Perform the connection test of content rep to content server in OAC0 transaction

| Display Co      | ntent Repositories: Detail                |          |
|-----------------|-------------------------------------------|----------|
| 🦘 🗅 🗈 🛼         | ☐ I I I Simple admin. Full administration |          |
| Content Rep.    | ZND Active 120                            | / 121    |
| Description     | dms content                               |          |
|                 |                                           |          |
| Document Area   | Document Management System 💌              |          |
| Storage type    | HTTP content server                       |          |
|                 | 🖆 🗊 🔿 CS                                  | CS Admin |
| Version no.     | 0046 Content Server version 4.6           |          |
| HTTP server     | DMSIWPP                                   |          |
| Port Number     | 1090 SSL Port Number                      |          |
| HTTP Script     | contentserver/contentserver.dll           |          |
| Phys. path      | F:\usr\sap\NOD\SYS\global                 |          |
|                 |                                           |          |
| Time Created    | 15.08.10 15:20:57                         |          |
| Created by      | TEST                                      |          |
|                 |                                           |          |
| Last Changed At | 01.11.10 17:39:52                         |          |
| Last changed by | MUZAMIL                                   |          |
|                 |                                           |          |
|                 |                                           |          |
|                 |                                           |          |
|                 |                                           |          |
|                 |                                           |          |
|                 |                                           |          |

19. Perform the text retrieval search in CV04n transaction

| Find Document: Se          | lection Criteria                |             |  |
|----------------------------|---------------------------------|-------------|--|
| Execute 🕒 Choose           | Save Display Document As        |             |  |
| Document Data Classi       | cation Object Links Texts Docum | ent Browser |  |
| (ey Fields                 |                                 |             |  |
| Document                   |                                 |             |  |
| Document Type              |                                 |             |  |
| Document Part              |                                 |             |  |
| Document version           |                                 |             |  |
| Maximum Number of Hits     | 100                             |             |  |
| than Salaction Critaria    |                                 |             |  |
|                            | EN                              |             |  |
| Description                |                                 |             |  |
| User                       |                                 |             |  |
| Lab/Office                 |                                 |             |  |
| Change Number              |                                 |             |  |
| Authorization Group        |                                 |             |  |
| Deletion indicator         |                                 |             |  |
| CAD Indicator              |                                 |             |  |
| •                          |                                 |             |  |
| ext Search Within Original |                                 |             |  |
|                            |                                 |             |  |

20. SMS Engine Connectivity

21. Make Changes to User Master Record with text (" Before Shutting Down the SAP for DR Drill)

| 로 <u>U</u> ser <u>E</u> dit <u>G</u> | oto <u>I</u> nfo. En <u>v</u> ironment S <u>v</u> stem <u>H</u> elp              |
|--------------------------------------|----------------------------------------------------------------------------------|
| Ø                                    | 💌 🔍 🔚 I 🗶 😒 I 🗁 🛗 🎼 I 🏝 🏝 🖆 📮 📰 I 🛜 💭 🖳                                          |
| Maintain Use                         | ers                                                                              |
| 6 <b>%</b> 🖆                         |                                                                                  |
| User<br>Changed By                   | SAPUSER     15.11.2014     10:59:46     Status     Saved                         |
| Address Log                          | gon Data SNC Defaults Parameters Roles Profiles Groups Personalization Lic. Data |
| Person                               |                                                                                  |
| Title                                | Mr. 💌 🛅                                                                          |
| Last name                            | will                                                                             |
| First name                           |                                                                                  |
| Academic Title                       |                                                                                  |
| Complete name                        | will                                                                             |
| Language                             |                                                                                  |
| Work Center                          |                                                                                  |
| Function                             | Before Shutting Down the SAP for DR Dril                                         |
| Department                           | Before Shutting Down the SAP for DR Dril                                         |
|                                      |                                                                                  |

22. Make the Changes to Role Description in PFCG with text (" Before Shutting Down the SAP for DR Drill")

| [라 <u>R</u> ole <u>E</u> dit <u>G</u> oto                                                                                                    | <u>U</u> tilities S <u>y</u> stem <u>H</u> elp         |
|----------------------------------------------------------------------------------------------------|--------------------------------------------------------|
| <ul> <li>Image: A state of the state of the state of</li></ul> | 💌 « 🔚 I 🞕 🚱 🖶 🛗 🎼 I 🏝 🛍 🖡 🎝 I 🧮 🖬 😨 I 😨 💻              |
| Change Roles                                                                                                    |                                                        |
| 🎲 🗗 Other role 🕴                                                                                                    |                                                        |
| Role                                                                                                    |                                                        |
| Role                                                                                                    | Z_BW_TEST                                              |
| Description                                                                                                    | Before Shutting Down the SAP for DR Drill              |
| Target System                                                                                                    | DMB_800_NWBC_RFC 🔘 Distrib. incomplete 🛛 🖉 Distribute  |
|                                                                                                    |                                                        |
| Description                                                                                                    | 🗖 Menu 🔰 🖲 Authorizations 🖉 🗖 User 🖉 🚈 Personalization |
|                                                                                                    |                                                        |

23. Make the Changes or Create a Logon Group with text (" DRDRILLGROUP")

| 🗞 🗋 🥒 📅 Delete Assign                                                                                                    | nment 🐨 Delete Group 🐨 Remove instance 💱 🖺 🗳 🏗 🚢 🖶 📆 🗓                                                                                                    |
|----------------------------------------------------------------------------------------------------|----------------------------------------------------------------------------------------------------|
| Logon Group Instance<br>BIGRPCLASS sysehp6_EH3<br>GRCCLASS sysehp6_EH3<br>TOMINCLASS sysehp6_EH3<br>WILLSYSCLASS sysehp6_EH3 | Status       I_00       I_00       I_00       I_00       I_00         Assignment         Attributes                                                                                                    |
|                                                                                                    | Logon Group DRDRILLGROUP DI Instance sysehp6_EHI_00                                                                                                    |
| eate Operation Mode [                                                                                                    | DRDRILLMODE in RZ04                                                                                                    |
|                                                                                                    |                                                                                                    |
| 2 Operation mode Edi                                                                                                    | it Coto System Holp                                                                                                    |
| <sup>2</sup> <u>O</u> peration mode <u>E</u> di                                                                              | lit <u>G</u> oto S <u>v</u> stem <u>H</u> elp                                                                                                    |
| Operation mode Edition                                                                                                    | it <u>G</u> oto S <u>v</u> stem <u>H</u> elp<br>                                                                                                    |
| <ul> <li>Operation mode Edi</li> <li>CCMS: Maintain</li> </ul>                                                               | it <u>G</u> oto System <u>H</u> elp<br>▼ « 🔚   @ ⊗ 😪   🖴 🕅 🟠 I I I I I I I I I I I I I I I I I I                                                                                                    |
| Operation mode Edi     CCMS: Maintain                                                                                        | it <u>G</u> oto System <u>H</u> elp<br>▼ « 🔚   @ ⊗ 😪   🖴 🛍 🟠 I I I I I I I I I I I I I I I I I I                                                                                                    |
| <u>Operation mode</u> <u>Edi</u> <u>CCMS: Maintain</u>                                                                       | it <u>G</u> oto System <u>H</u> elp<br>▼ « 🔚 I @ ⊗ 😪 I 🖴 🛍 🖄 I I I I I I I I I I I I I I I I I I                                                                                                    |
| <ul> <li><u>Operation mode</u></li> <li><u>Operation mode</u></li> <li><u>CCMS: Maintain</u></li> </ul>                      | it <u>G</u> oto System <u>H</u> elp<br>▼ « 📕   @ ⊗ 😪   🖴 🕅 🖓   🏝 🏠 🏝   票 📰   @ 県<br>Operation Modes and Instances                                                                                                    |
| <u>Operation mode</u>                                                                                                    | it <u>G</u> oto System <u>H</u> elp<br>▼ « 📕   @ ⊗ 😪   🖴 🛍 🟠 ໂ ໂ ໂ ໂ ໂ ໂ ໂ I 💭 ऌ I 😨 🖳<br><i>Operation Modes and Instances</i>                                                                                                    |
| Operation mode Edi     Operation mode                                                                                        | it <u>G</u> oto System <u>H</u> elp<br>▼ « 📮 I @ ⊗ ⊗ I 🖴 M M I C C L C I , C I . C I . C |
|                                                                                                    | it Goto System Help <p< td=""></p<>                                                                                                    |